# HƯỚNG DẪN SỬ DỤNG HỆ THỐNG HỖ TRỢ HỌC TẬP MÔN TIN HỌC CHO CÁC LỚP: K30B5, K30C1, K30D2

### 1. Đăng nhập hệ thống

Mở trang web của trường: https://hcmpreu.edu.vn

Bấm vào trang *Hỗ trợ học tập* ở góc trên bên trái để vào trang hỗ trợ học tập

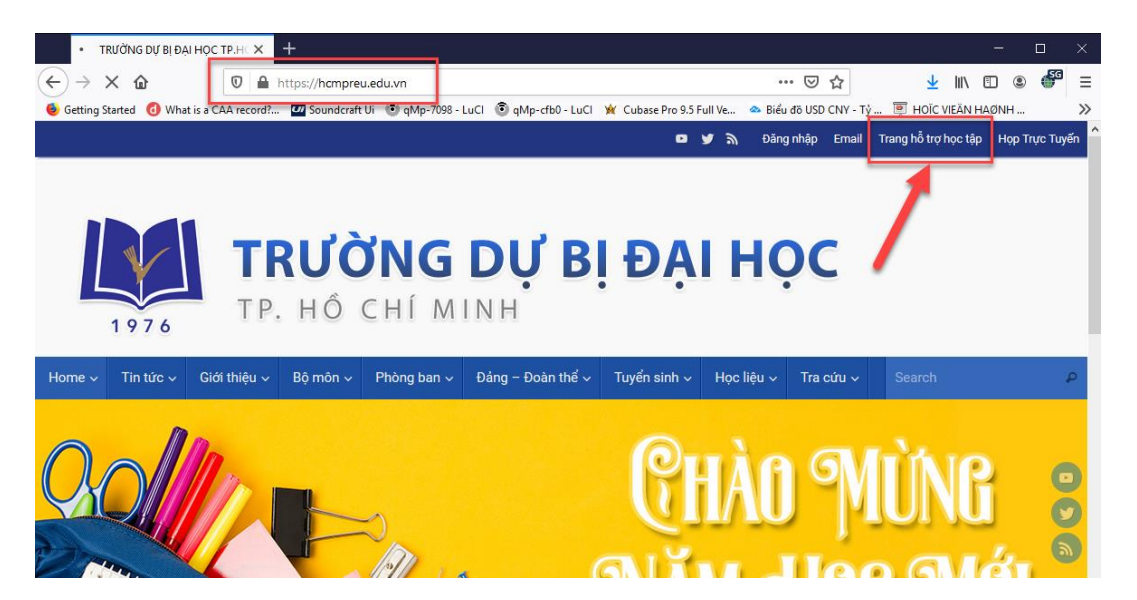

Trang Hỗ trợ học tập

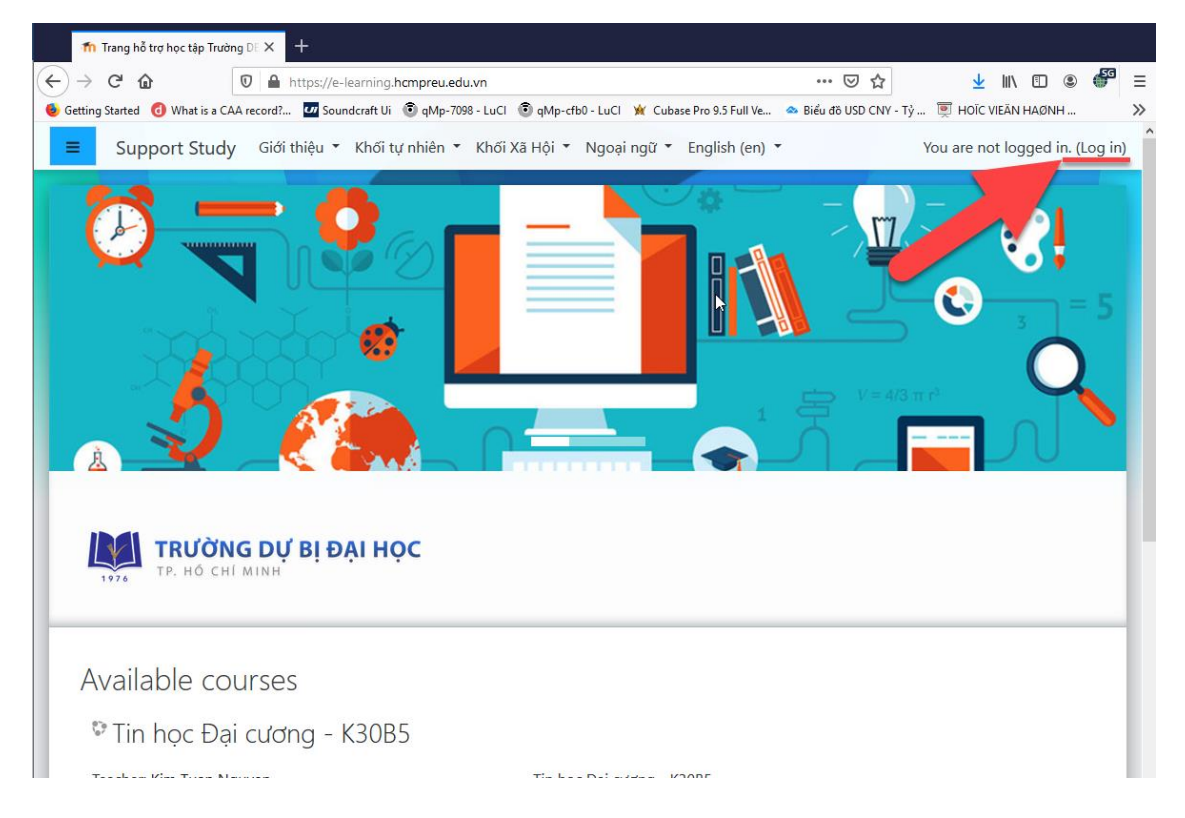

## Bấm vào *Log in*

| <ul> <li>Integ hit trap hoc tap Turding □ ×</li> <li>Image hit traps //e - learning.hcmpreu.edu.vn/login/index.php</li> <li>Image hit typs://e-learning.hcmpreu.edu.vn/login/index.php</li> <li>Image hit typs://e-learning.hcmpreu.edu.vn/login/index.php</li> <li>Image hit type://e-learning.hcmpreu.edu.vn/login/index.php</li> <li>Image hit type://e-learning.hcmpreu.edu.vn/login/index.php</li> <li>Image hit type://e-learning.hcmpreu.edu.vn/login/index.php</li> <li>Image hit type://e-learning.hcmpreu.edu.vn/login/index.php</li> <li>Image hit type://e-learning.hcmpreu.edu.vn/login/index.php</li> <li>Image hit type://e-learning.hcmpreu.edu.vn/login/index.php</li> <li>Image hit type://e-learning.hcmpreu.edu.vn/login/index.php</li> <li>Image hit type://e-learning.hcmpreu.edu.vn/login/index.php</li> <li>Image hit type://e-learning.hcmpreu.edu.vn/login/index.php</li> <li>Image hit type://e-learnindex.php<th></th><th></th><th></th><th></th></li></ul> |                              |                                                  |                                                                                                    |              |
|----------------------------------------------------------------------------------------------------|------------------------------|--------------------------------------------------|----------------------------------------------------------------------------------------------------|--------------|
| <ul> <li></li></ul>                                                                                                    | n Trang hỗ trợ học tập Trườn |                                                  |                                                                                                    |              |
| titing Startel  What is a CAA record?.   Image: Starte start Image: Starte start   Image: Starte start Image: Starte start   Image: Starte start Image: Starte start   Image: Starte start Image: Starte start   Image: Starte start Image: Starte start   Image: Starte start Image: Starte start   Image: Starte start Image: Starte start   Image: Starte start Image: Starte start   Image: Starte start Image: Starte start   Image: Starte start Image: Starte start   Image: Starte start Image: Starte start   Image: Starte start Image: Starte start   Image: Starte start Image: Starte starte   Image: Starte starte Image: Starte starte   Image: Starte starte Image: Starte starte   Image: Starte start Image: Starte starte   Image: Starte start Image: Starte starte   Image: Starte start Image: Starte starte   Image: Starte start Image: Starte starte   Image: Starte starte Image: Starte starte         Starte start       Starte starte       Starte starte                                                                                                    | → C' û                       | 🗊 🔒 https://e-learning.hcmpreu.edu.vn/login/inde | ex.php ··· 💟 🏠                                                                                      | 👱 III\       |
| Username   Password   Cokies must be enabled in your browser @   Cokies must be enabled in your browser @   Cokies must be enabled in your browser @   Log in                                                                                                    | tting Started d What is a CA | A record? 🗾 Soundcraft Ui 💿 qMp-7098 - LuCI 💿 qM | Mp-cfb0 - LuCl 🙀 Cubase Pro 9.5 Full Ve 🐟 Biểu đô USD CNY - Tỷ                                      | 💻 Hoïc Vieàn |
|                                                                                                    |                              | Username<br>Password<br>Cremember username       | Cookies must be enabled in your browser O   Some courses may allow guest access   Log in as a guest |              |
|                                                                                                    | Username: <b>k</b>           | x30c1_xx                                         | (chữ thường)                                                                                        |              |

Trong đó: k30 :Khóa **c1, b5, d2** :lớp **xx** số thứ tự theo danh sách lớp theo Kiểm tra 1 Môn Tin Học

Ví dụ: k30b5\_55: Lớp: B5, 55 là số thứ tự theo danh sách Thi KT1 Môn Tin học

Password: K30C1\_XX12312!! (chữ in XX: số thứ tự theo danh sách thi KT1 Tin học)

| TRƯỜNG DỰ<br>1976 TP. HỒ CHÍ MINH          | Bị ĐẠI HỌC                                                                                                    |
|--------------------------------------------|----------------------------------------------------------------------------------------------------|
| k30c1_xx Password Remember username Log in | Forgotten your username or<br>password?<br>Cookies must be enabled in your<br>browser ?<br>Some courses may allow guest<br>access<br>Log in as a guest |

# 2. Đổi Password lần đầu

| ›s://e-learning.h <b>cmpreu.edu.vn</b> /login/chan<br><b>2</b> Soundcraft Ui 💿 qMp-7098 - LuCI 💿 qM | ge_password.php<br>p-cfb0 - LuCl 💥 Cubase Pro 9.5 Full Ve                                                  | ••• 🔍 😭<br>🕿 Biểu đồ USD CNY - Tỷ                                          | Y III U S III                           |
|----------------------------------------------------------------------------------------------------|----------------------------------------------------------------------------------------------------|----------------------------------------------------------------------------|-----------------------------------------|
| ệu ▼ Khối tự nhiên ▼ Khối Xã Hội                                                                    | <ul> <li>Ngoại ngữ - English (en) -</li> </ul>                                                             |                                                                            | K30C1_46 K30C1                          |
| Dashboard Preferences                                                                               | _46 K30C1                                                                                                  | sword                                                                      |                                         |
| You must change your pass                                                                           | word to proceed.                                                                                           |                                                                            | ×                                       |
| Change password                                                                                     |                                                                                                    |                                                                            |                                         |
| Username                                                                                            | k30c1_46                                                                                                   |                                                                            |                                         |
|                                                                                                    | The password must have at least<br>lower case letter(s), at least 1 up<br>alphanumeric character(s) such a | t 8 characters, at least<br>oper case letter(s), at le<br>as as *, -, or # | : 1 digit(s), at least 1<br>east 1 non- |
| Current password                                                                                    |                                                                                                    |                                                                            |                                         |
| New password 🌒                                                                                      |                                                                                                    |                                                                            | ß                                       |
| New password ()<br>(again)                                                                          |                                                                                                    |                                                                            |                                         |
|                                                                                                    |                                                                                                    |                                                                            |                                         |
|                                                                                                    | Save changes                                                                                               |                                                                            |                                         |

#### Gõ Password cũ: K30LL\_XX12312!!

Trong đó: LL: Lớp ví dụ B5, C1, D2, XX là số thứ tự theo danh sách Thi Kiểm tra 1 Môn Tin học

Gõ Password mới 2 lần giống nhau

#### 3. Vào Trực tuyến

| K30C1_46 K30C1         • Message         Dashboard       Preferences         User account       Change password |
|----------------------------------------------------------------------------------------------------|
| Password has been changed Continue                                                                              |

Continue → Tiếp

| Your Dashboard                                                     |             |           | ×              |
|--------------------------------------------------------------------|-------------|-----------|----------------|
| Your new Dashboard has many features to help you easily access the | information | most impo | ortant to you. |
|                                                                    | Previous    | Next      | End tour       |

#### End tour bỏ qua hướng dẫn

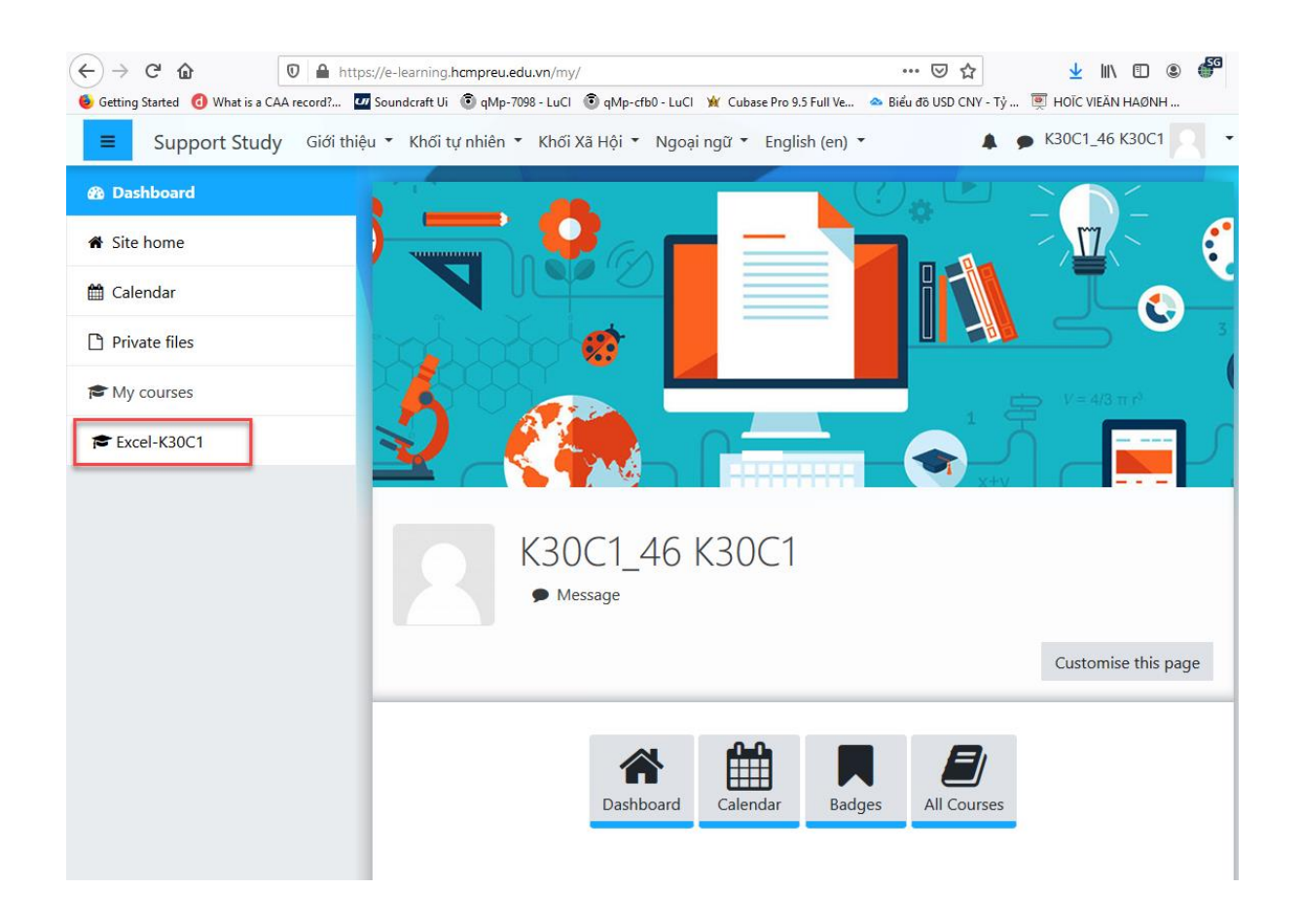

Chọn lớp: Ví dụ Excel-K30C1, Excel-K30B5, Excel-K30D2

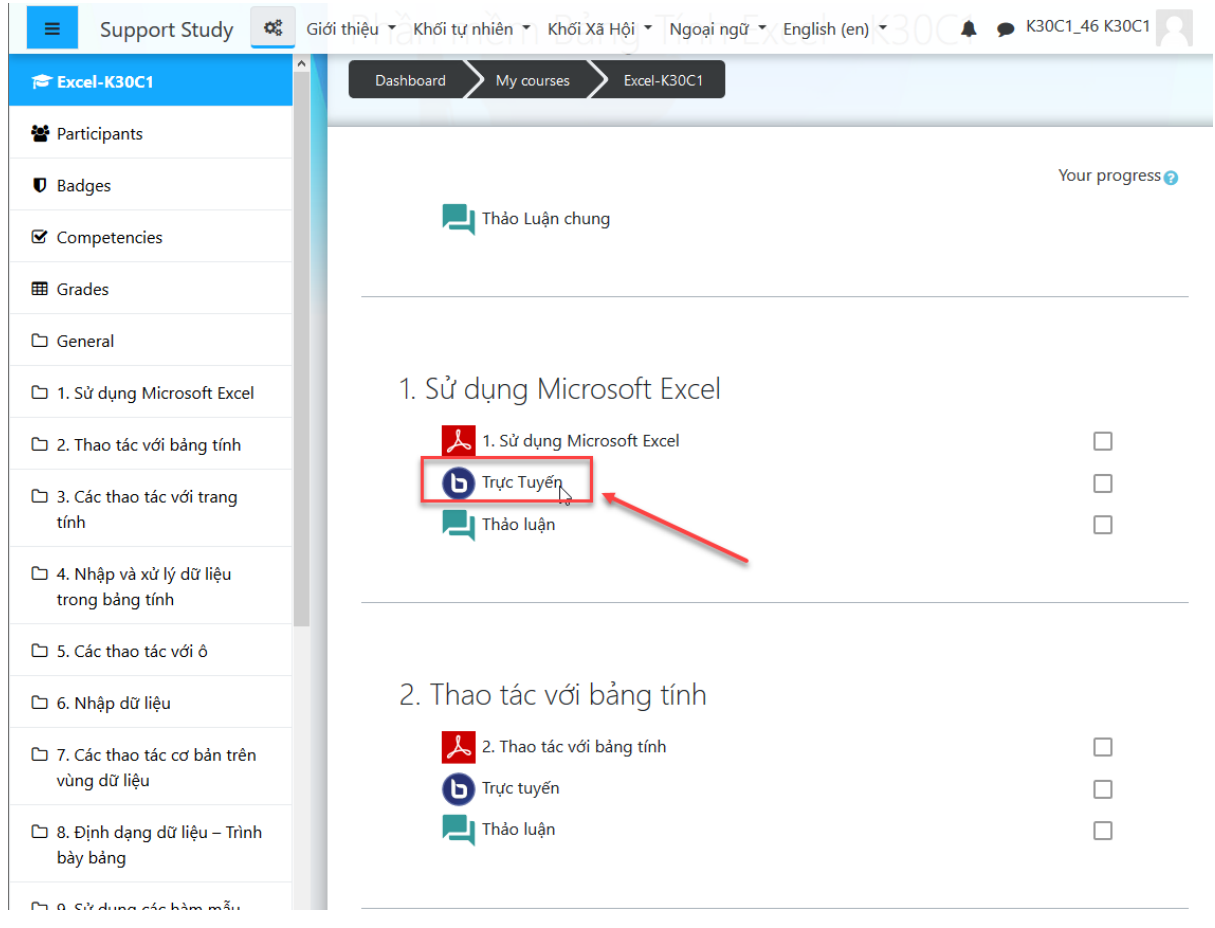

Bấm vào nút Trực tuyến trong mỗi buổi học

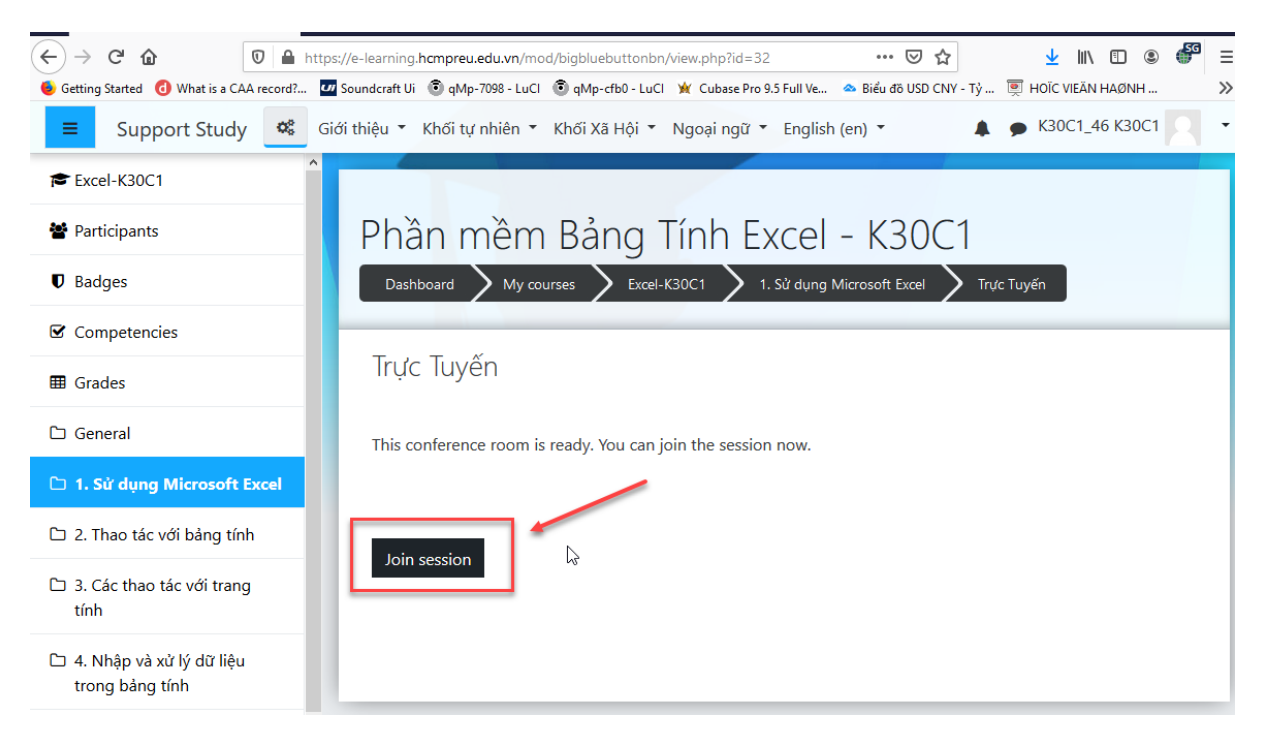

Chon Join session

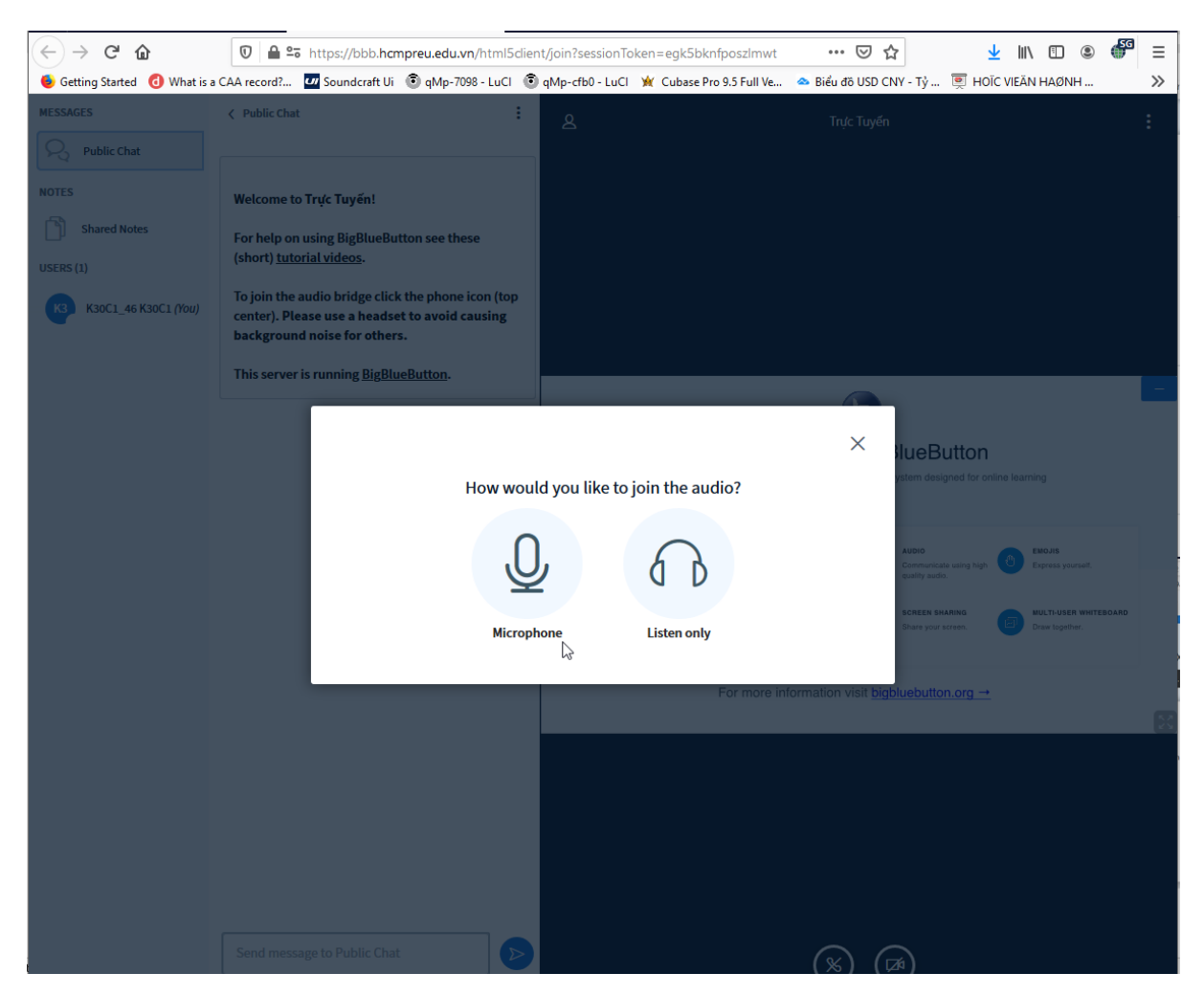

Chọn Microphone, cho phép sử dụng Microphone

Listen only: Chỉ nghe

| This is a private echo test. Speak a few words. Did you hear audio | ×<br>?                    | AUD<br>Com<br>gual<br>Shar |
|--------------------------------------------------------------------|---------------------------|----------------------------|
| For more information                                               | n visit <mark>bigb</mark> | luet                       |

#### Bấm Yes để vào phòng học

| ← → ♂ ŵ                                                    | A 25 https://bbb.hompreu.e                                                                                                    | xvv/html5client/join?sessionToken=egk5bixnfposzimwt                                                           | ···· © ☆ <u>*</u> II\ © ® 🆓 =                         |  |  |  |
|------------------------------------------------------------|----------------------------------------------------------------------------------------------------|----------------------------------------------------------------------------------------------------|-------------------------------------------------------|--|--|--|
| Getting Started      What is a MESSAGES     Public Chat    | CAA record? 🙆 Soundcraft Ui 🔘 qMp-7098 - Lui<br>< Public Chat                                                                                                    | ● (4) - 40 - 40 - 40 - 40 - 40 - 40 - 40 -                                                                    | 🔍 (4) Ant Media Server 💥 ICMLSC 2020   Haipho 🔅       |  |  |  |
| NOTS<br>Shared Hotes<br>URERS (1)<br>KICCL_46 KICCL (Hote) | Welcome to Try's Tuyfin!<br>For help on using BigBlueButton see these<br>(short) <u>Intofait videos</u> .<br>To join the audio bridge click the phone kon (n<br>centre); Please use a headset to avoid causing<br>background naise for others.<br>This server is running <u>BigBlueButton</u> . | Welcome To BigBlueButton BigBlueButton is an open source web conferencing system designed for online learning |                                                       |  |  |  |
|                                                            |                                                                                                    | CHAT<br>Send public and private Diagonal Hold visual meetings.                                                | te using high O Express yourself.                     |  |  |  |
|                                                            |                                                                                                    | BREAKOUT ROOMS<br>Group users into<br>breakout rooms for team<br>collaboration.                               | ARING MULTI-USER WHITEBOARD<br>Screen. Draw together. |  |  |  |
|                                                            |                                                                                                    | For more information visit <u>bigbluebutton.org</u> →                                                         |                                                       |  |  |  |
|                                                            | Send message to Public Chat                                                                                                    | 0 0 0                                                                                                    | 10                                                    |  |  |  |

Nếu không sử dụng Microphone có thể bấm Mute

#### 4. Thay đổi thông tin người sử dụng

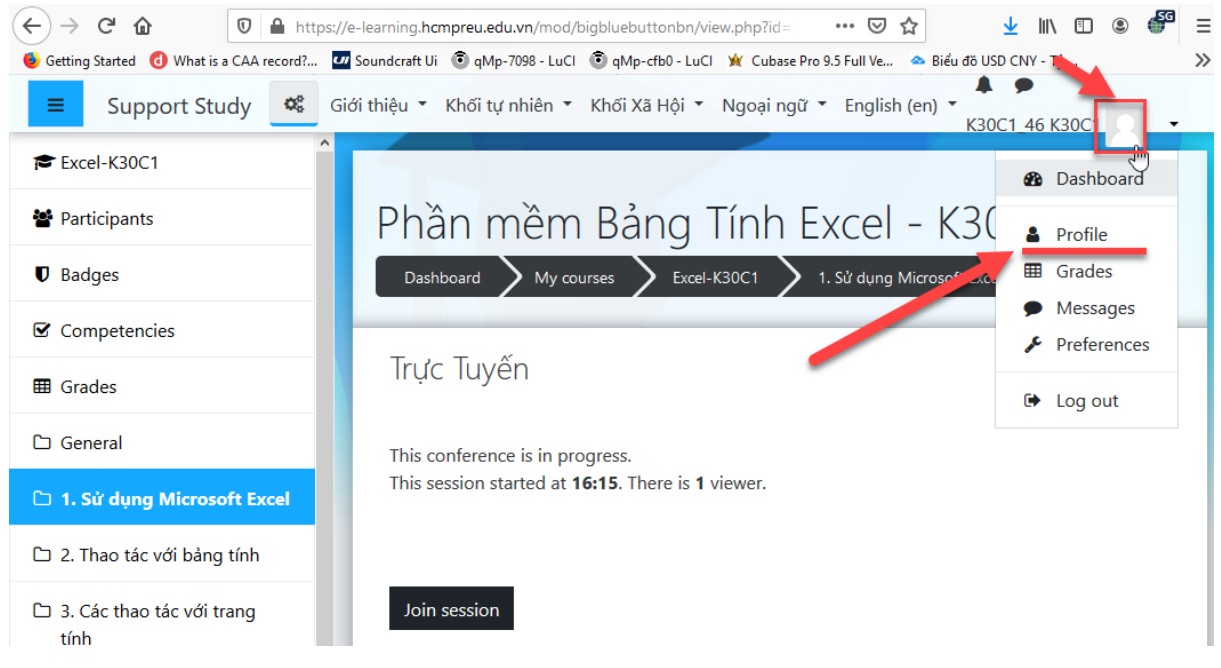

Bấm vào biểu tượng *User* → *Profile* 

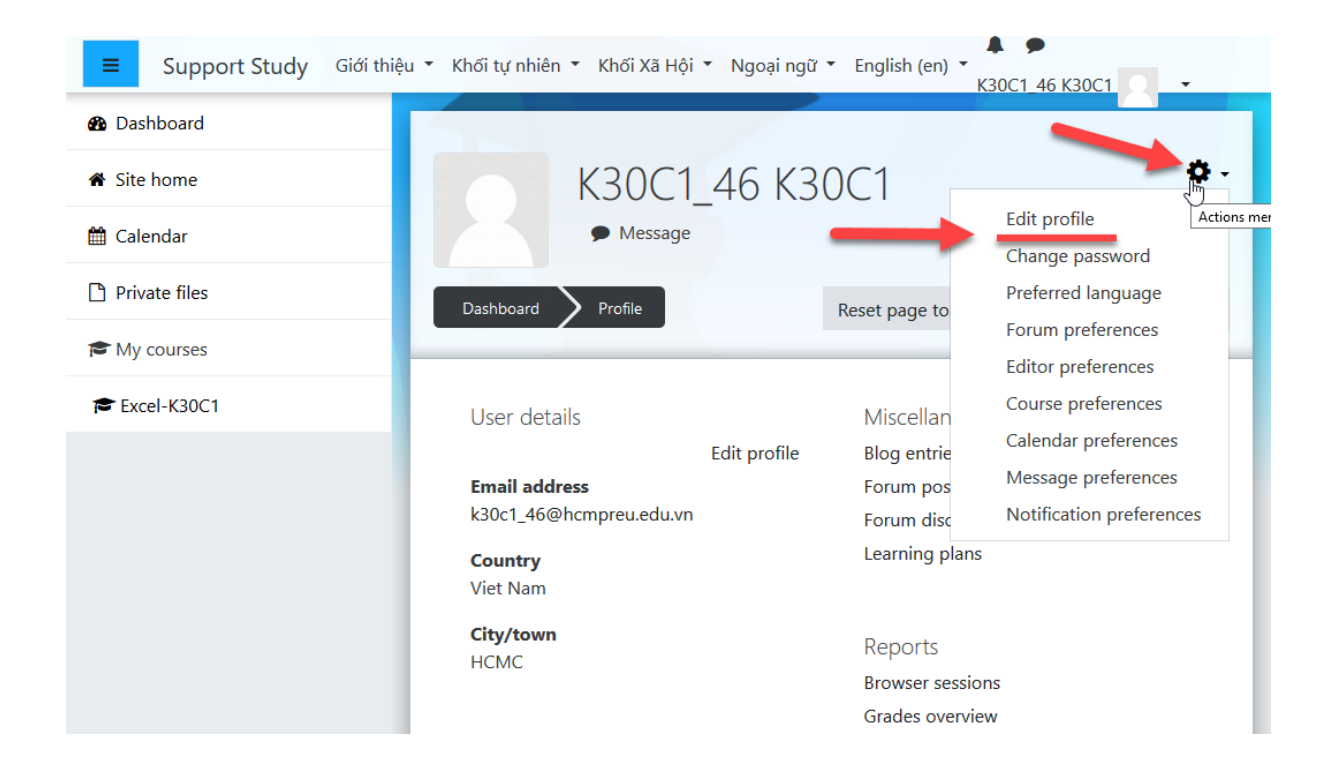

#### Bấm nút Action menu → Edit profile

| 🕸 Dashboard   | K30C1 46 K30C1               | K30C1_46 K30C1                                      |
|---------------|------------------------------|-----------------------------------------------------|
| 🏶 Site home   | _<br>▼ General               | Expand all                                          |
| 🛗 Calendar    | First name <b>0</b> K30C1_46 | 5                                                   |
| Private files | Surname <b>()</b> K30C1      |                                                     |
| Excel-K30C1   | Email address 0 k30c1_46     | @hcmpreu.edu.vn                                     |
|               | Email display 🧿 Allow on     | y other course members to see my email addres: ♥    |
|               | Select a country Viet Nam    | • •                                                 |
|               | Timezone Asia/Ho_            | .Chi_Minh +                                         |
|               | Description 🥑 🕽 A            | <ul> <li>▶ B I \= \= % \\$</li> <li>▶ 62</li> </ul> |
|               |                              |                                                     |

| Additional names                                    |
|-----------------------------------------------------|
| Interests                                           |
| Optional                                            |
| Update profile Cancel                               |
| There are required fields in this form marked $0$ . |

Thay đổi Họ, Tên, địa chỉ email

Cuộn màn hình xuống dưới chọn Update profile

## 5. Sử Dụng hệ thống

Thầy sẽ hướng dẫn sử dụng trong buổi đầu tiên